## **CONFIGURING PARENTAL CONTROLS IN YOUR D-LINK DIR-850L ROUTER**

- 1. Login to your router's configuration page by accessing **dlinkrouter.local** via your web browser.
- 2. Click on the **Log In** button, leaving the admin password column blank (default password).

| D-LINK                                                                                                    | × +                            |                      |                          |          | -            |     |  |  |  |  |  |
|----------------------------------------------------------------------------------------------------|--------------------------------|----------------------|--------------------------|----------|--------------|-----|--|--|--|--|--|
| ( ilinkroute                                                                                                    | r.local/info/Login.html        | Ċ                    | Q. Search                | ☆ 自 ♥    | <b>↓ ☆ ∢</b> | 0 = |  |  |  |  |  |
| 🖻 Most Visited 曼 Get                                                                                                    | tting Started 📙 From Google Cł | nrome                |                          |          |              |     |  |  |  |  |  |
| D-Link                                                                                                    | Model Name: DIR-850L           | Hardware Version: B1 | Firmware Version: 2.07   | Language | English      | ~   |  |  |  |  |  |
| Admin Password:   Image: Image: Image |                                |                      |                          |          |              |     |  |  |  |  |  |
|                                                                                                    |                                | COPYRIGHT © 20       | )15 D-Link License Agree | ment     |              |     |  |  |  |  |  |

## **Website Filtering**

Use this feature to deny (block) or allow access to specific websites.

1. Click on **Website Filter** under the Features tab on the home page.

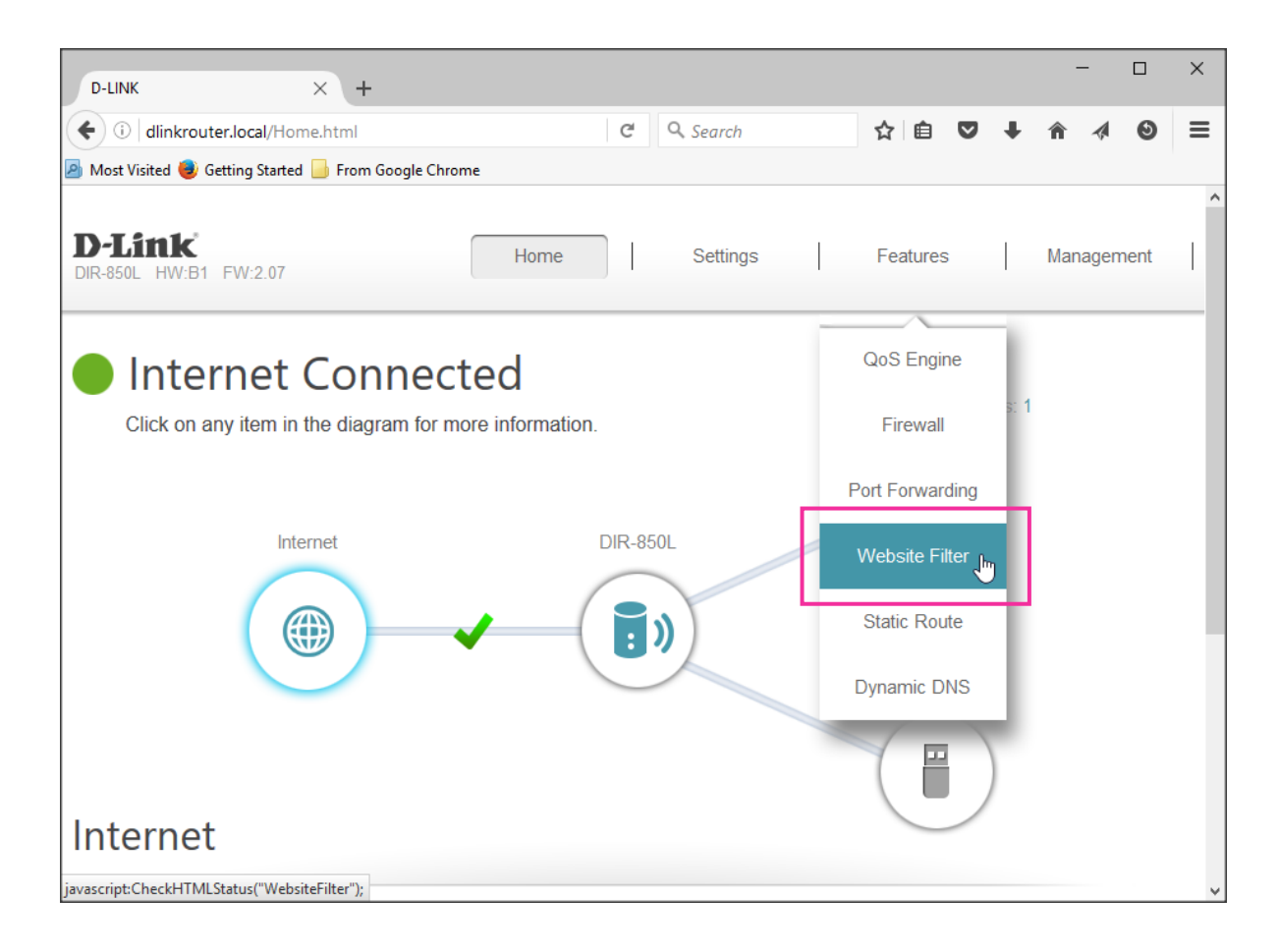

- 2. Configure the Website Filter feature according to your requirement.
  - a. Select the option to **DENY** (block) or **ALLOW** access to up to 15 websites.

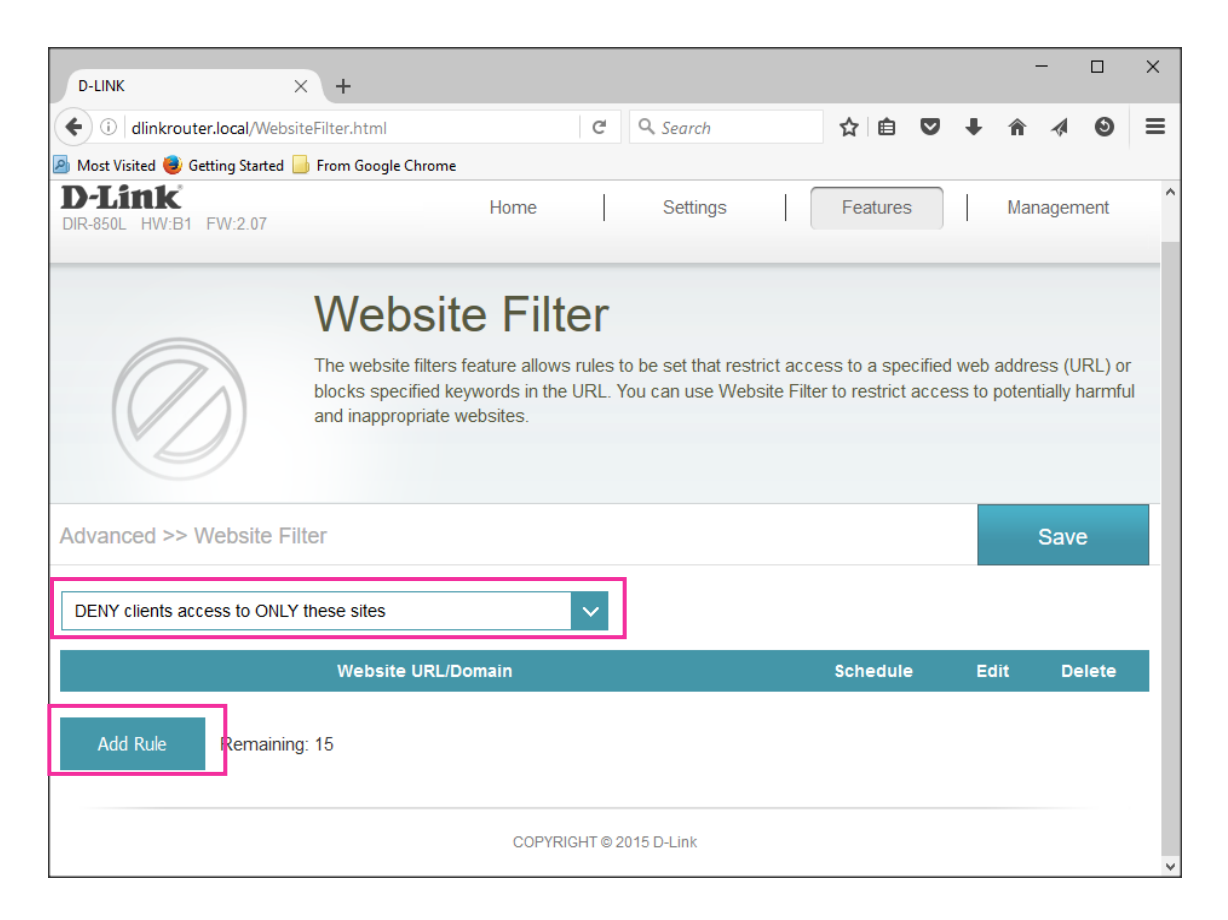

b. Enter the **URL** (address) of the website you want to deny or allow access to then click on the **Apply** button.

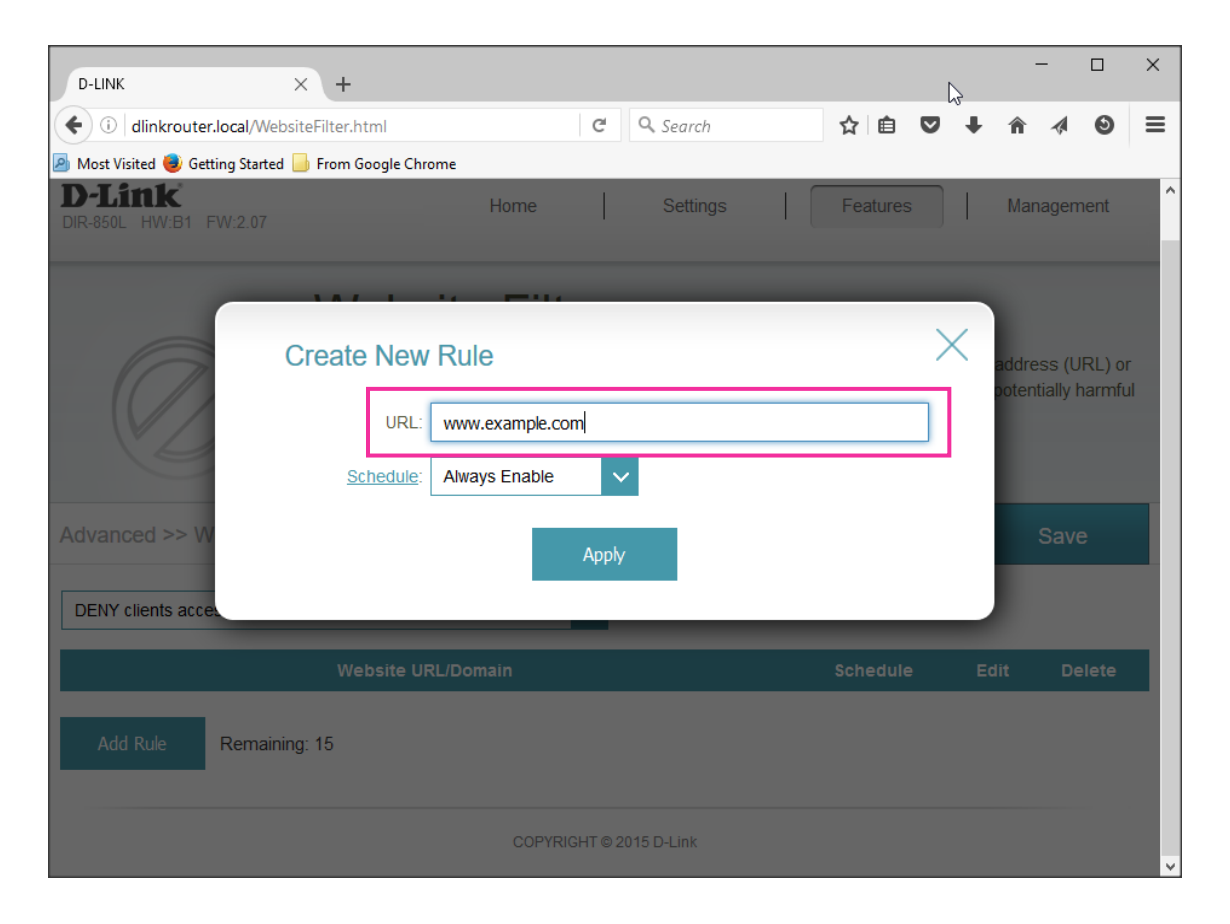

- c. Click on **Schedule** to access the scheduling page if you want to set a time limit for the rule you have selected.
- d. Select your preferred time slot then click on the **Apply** button when you are done.

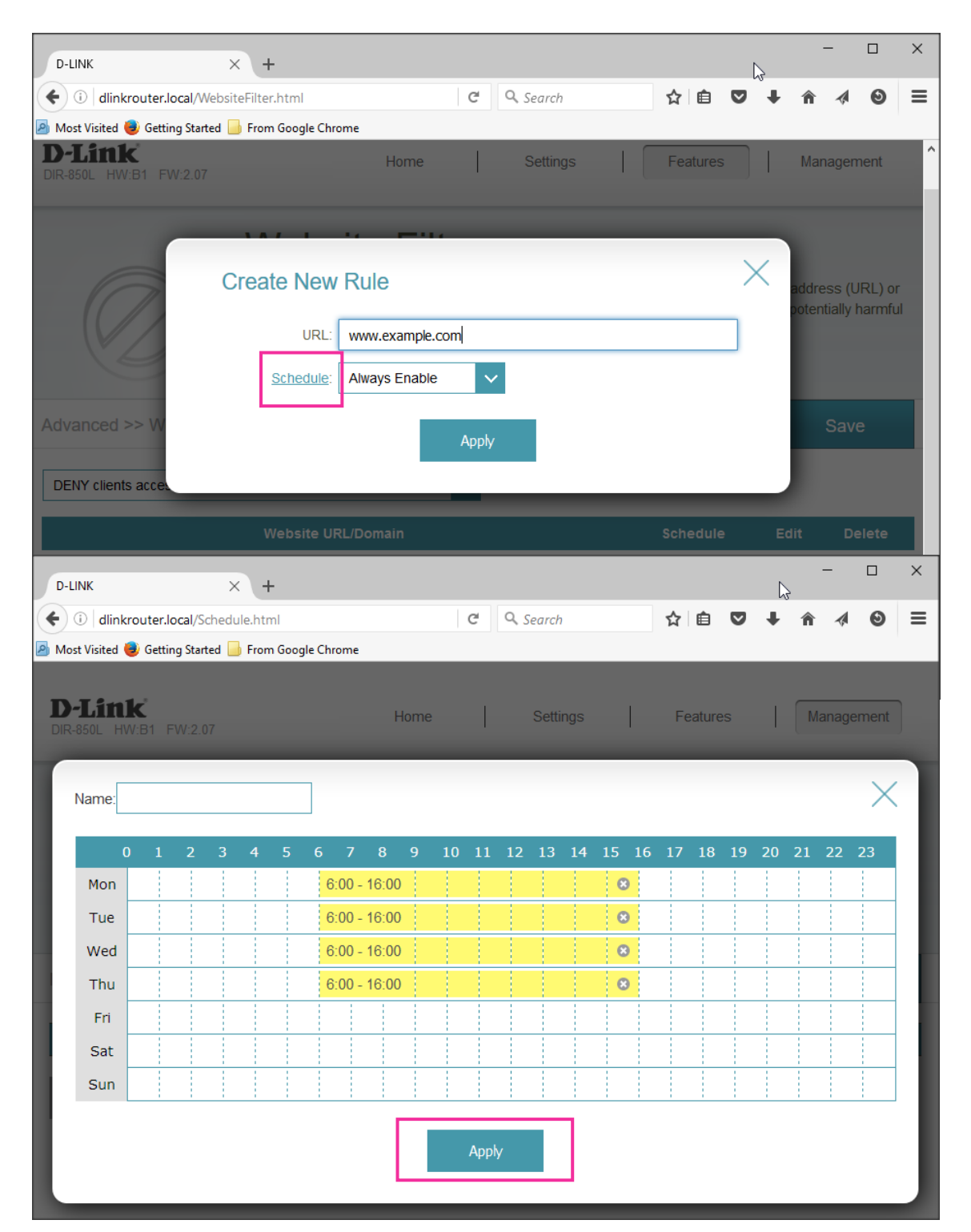

## **MAC / Device Filtering**

.

Use this feature to block specific devices from being able to access the Internet.

1. Click on **Connected Clients** on the home page.

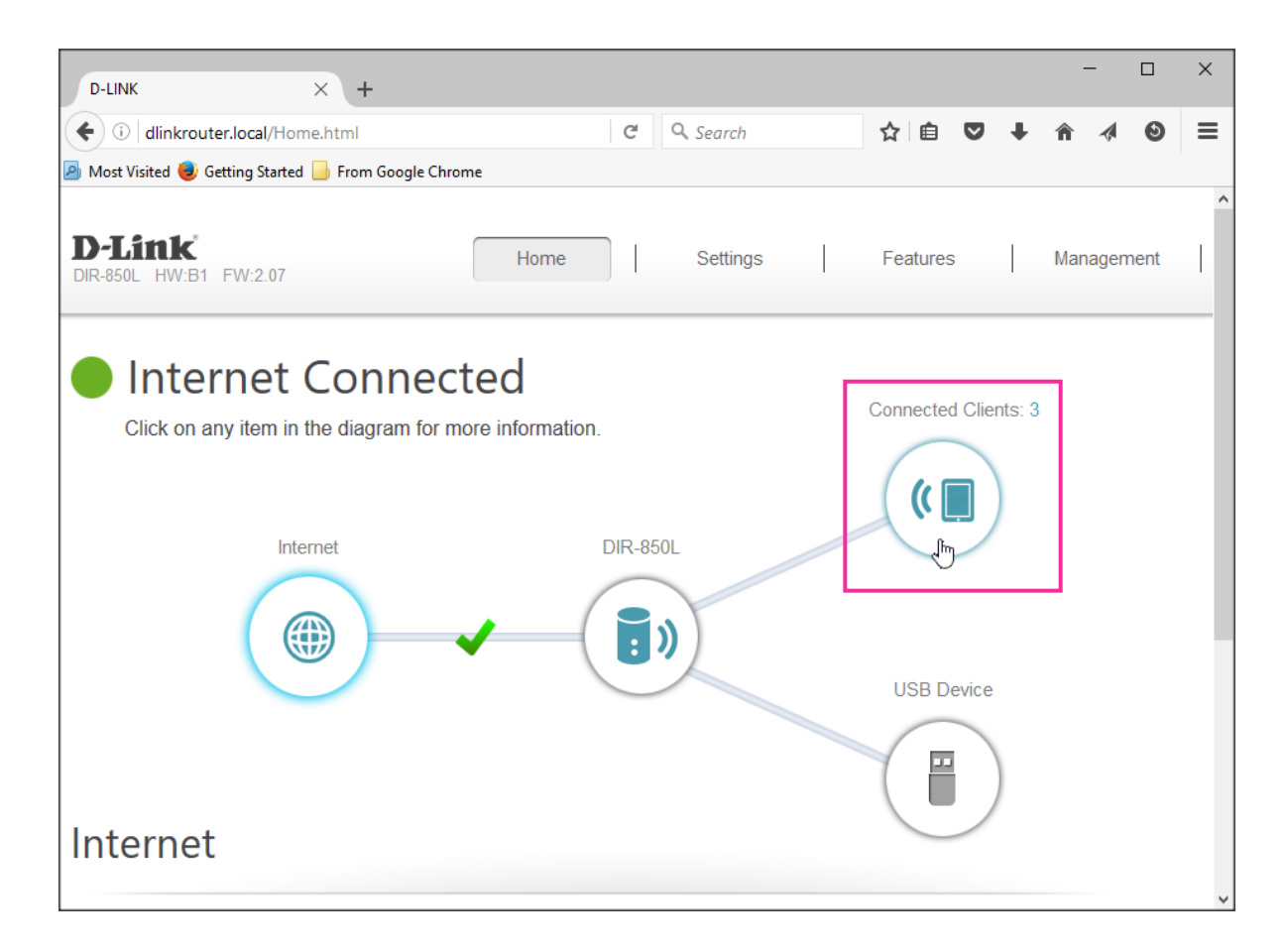

2. You will see a list of devices that are to connected your router (scroll down to see them all). Select the device you want to block by clicking on the 'Pencil' icon.

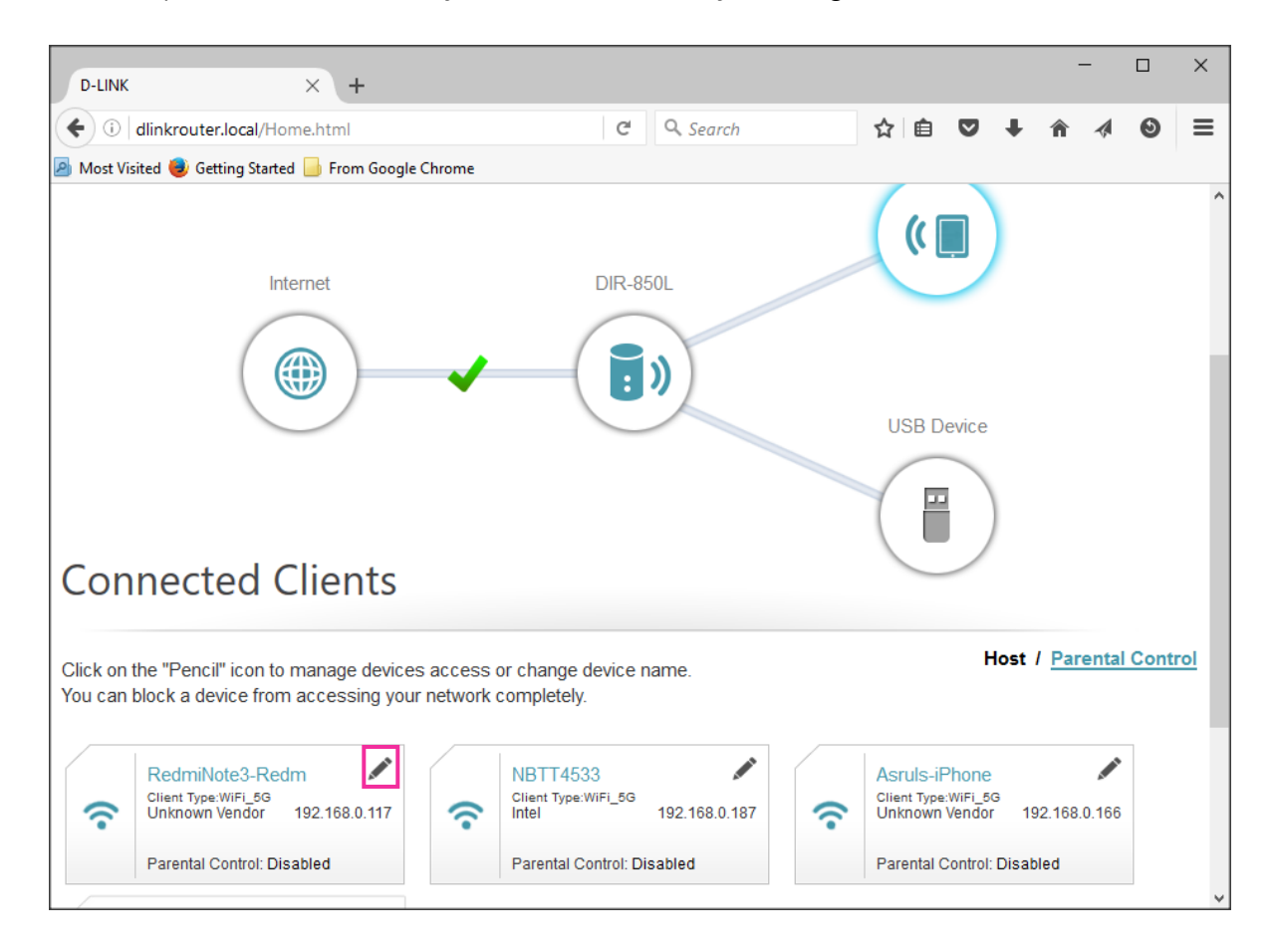

| D-LINK                                                       | × +                  |                   |     |                   |               | -              |      | ×          |
|--------------------------------------------------------------|----------------------|-------------------|-----|-------------------|---------------|----------------|------|------------|
| ( il dlinkrouter.local/Hor                                   | ne.html              | C Q Search        | ☆ 自 | 0 1               | <b>^</b>      |                | ٩    | ≡          |
| 🔊 Most Visited 🍓 Getting Started                             | 📙 From Google Chrome |                   |     |                   |               |                |      |            |
|                                                              |                      |                   | (([ |                   |               |                |      | ^          |
| Inte                                                         | ernet                | DIR-8501          |     |                   |               |                |      |            |
| C                                                            | Edit Rule            |                   | ×   | I                 |               |                |      | L          |
| C                                                            | Name:                | RedmiNote3-Redm   |     | e                 |               |                |      |            |
|                                                              | Vendor:              | Unknown Vendor    |     |                   |               |                |      |            |
|                                                              | MAC Address:         | 64:cc:2e:a9:81:5d |     |                   |               |                |      |            |
|                                                              | IP Address:          | 192.168.0.117     |     |                   |               |                |      |            |
| Connected (                                                  | Reserve IP:          | Disabled          |     |                   |               |                |      |            |
| Click on the "Pencil" icon to<br>You can block a device from | Parental Contro      | Enabled           |     | Hos               | t / <u>Pa</u> | rental         | Cont | <u>rol</u> |
|                                                              | Schedule:            | Always OFF V      |     |                   |               |                |      | r          |
| RedmiNote3-Ret<br>Client Type:WiFi_5G<br>Unknown Vendor      |                      | Save              |     | ne<br>1_5G<br>dor | 192.168       | <b>3.0.166</b> |      | l          |
| Parental Control: Dia                                        |                      |                   |     | rol: Dis          | abled         |                |      |            |

3. Select **Enabled** in the Parental Control column then click on the **Save** button.

a. You will then see that you have applied a block (Parental Control Enabled) on that particular device.

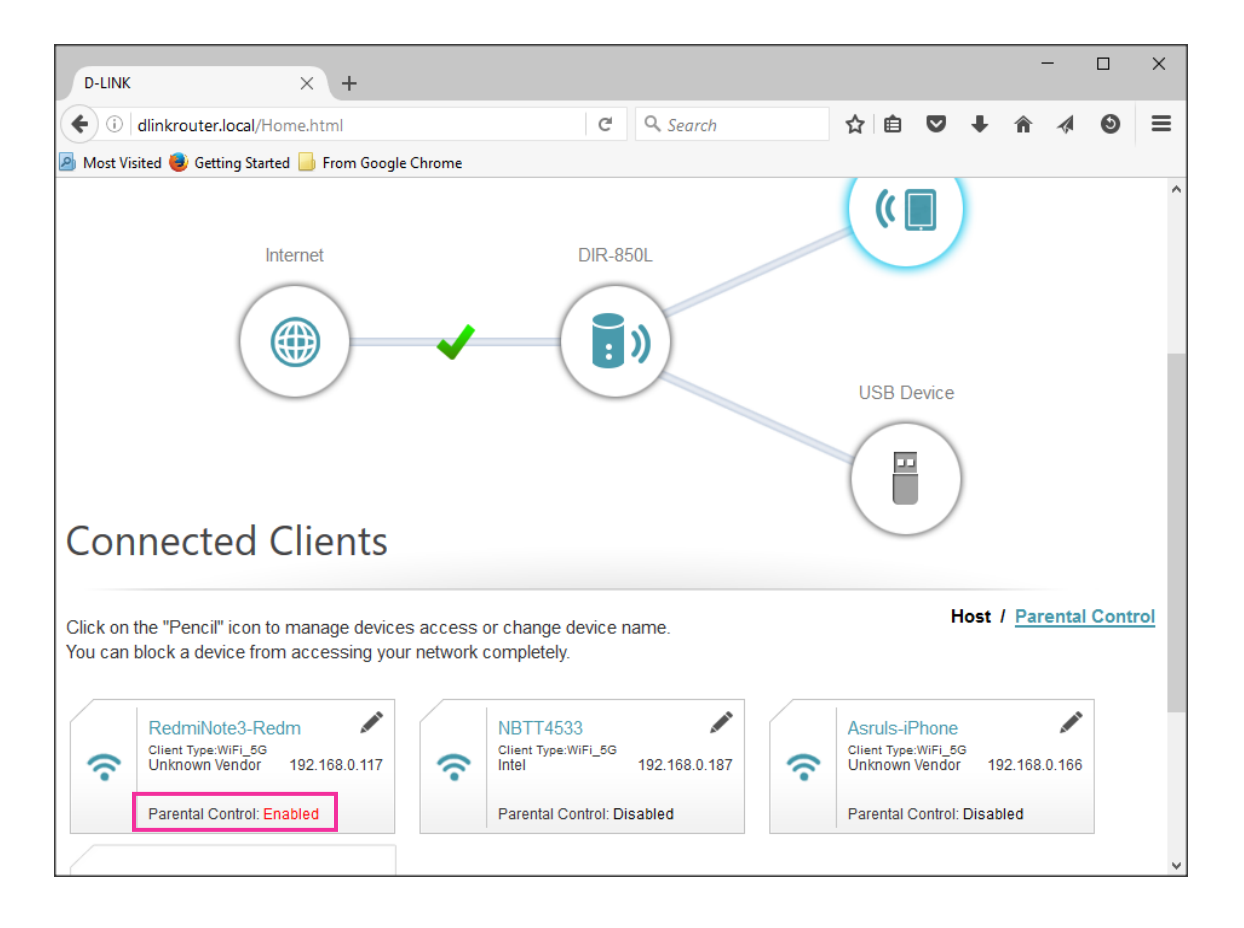

Note: Repeat steps 1 to 3 to apply to other devices.

## **Securing Your Settings**

1. To prevent other users from making changes to/accessing your router, click on **System Admin** under the Management tab on the home page.

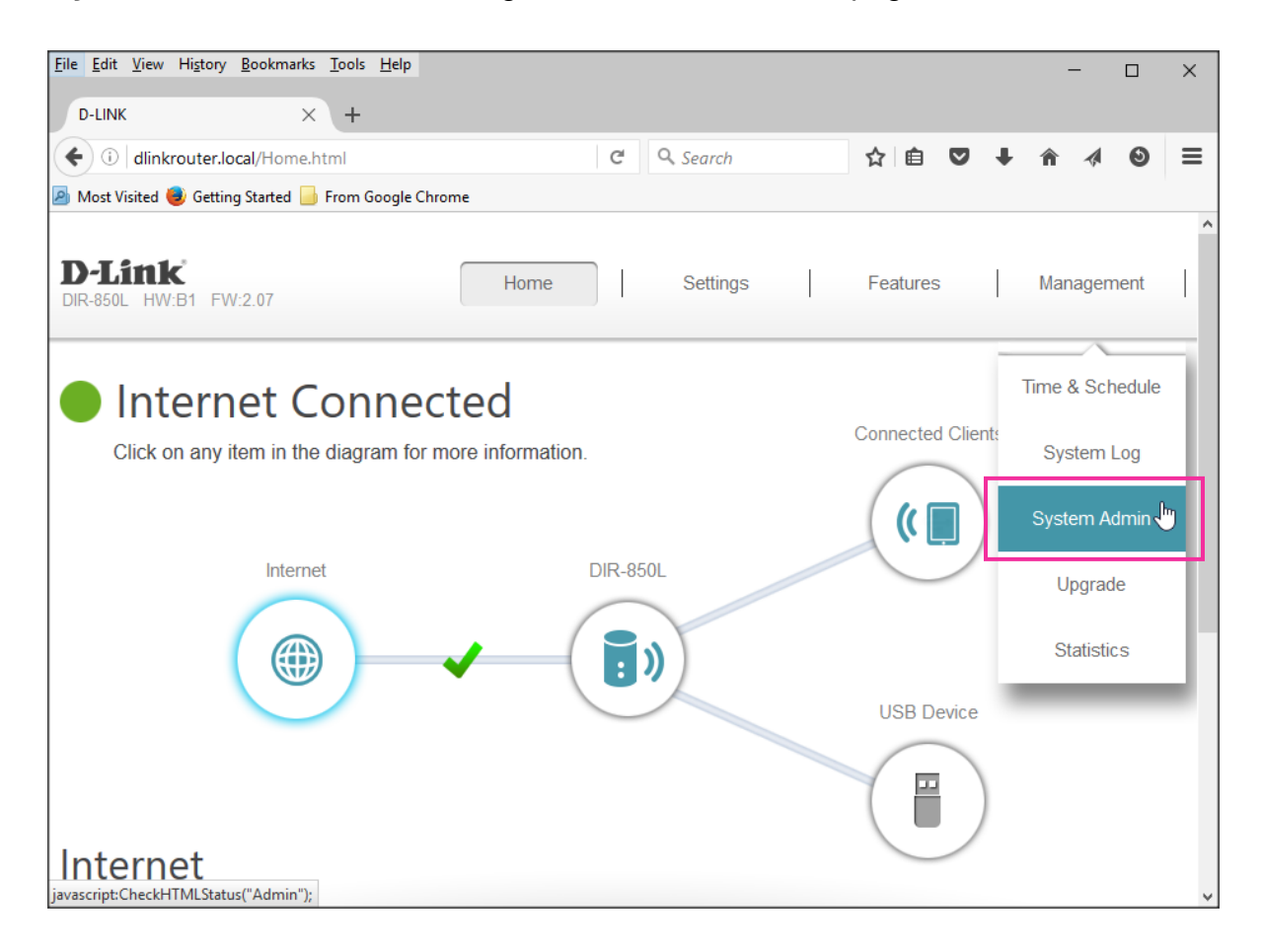

2. Enter your desired password then click on the **Save** button. Your router may need to reboot.

Important: This password will replace the default password you used to log in to your router settings (step 2 on page 1) so be sure to remember it!

| D-LINK × +                                                                                                    |                 |   |          |               |          |   |       | -      |         | × |
|----------------------------------------------------------------------------------------------------|-----------------|---|----------|---------------|----------|---|-------|--------|---------|---|
| ( ilinkrouter.local/Admin.html                                                                                                    |                 | G | Q Search |               | ☆ 自 ♥    | ŧ | â     |        | ٩       | ≡ |
| 🙆 Most Visited 🥮 Getting Started 📙 From                                                                                                    | 1 Google Chrome |   |          |               |          |   |       |        |         |   |
| D-Link<br>DIR-850L HW:B1 FW:2.07                                                                                                    | Home            |   | Settings |               | Features |   | Mar   | nagen  | nent    | ^ |
| Admin<br>The admin account can change all router settings. To keep your router secure, you should give the admin<br>account a strong password. |                 |   |          |               |          |   |       |        |         |   |
| Management >> Admin                                                                                                    |                 |   |          | <u>System</u> |          |   | Save  | е      |         |   |
| Admin Password     Password:   example     Enable Graphical Authentication (CAPTCHA):   Disabled                                               |                 |   |          |               |          |   |       |        |         |   |
|                                                                                                    |                 |   |          |               |          |   | Advan | iced S | Setting | s |
| COPYRIGHT © 2015 D-Link                                                                                                    |                 |   |          |               |          |   |       |        |         |   |